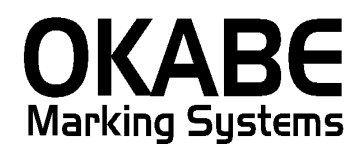

# リウボウ2014消費税増税対応版 値札発行システム オペレーターズ ガイド

Version: 1.20

2014年3月

オカベマーキングシステム株式会社

# <u>ソフトウェア使用条件</u>

- 1) 本ソフトウェアは一時に,一つのシステム又は一つのハードウェアにおいての み使用することができます。
- 本ソフトウェアの使用権の許諾は、御購入者を特定してなされたものであり、 御購入者以外の第三者に対して、本ソフトウェアの譲渡等の移転はできません。
- 3)いかなる目的においても、御購入者による複製はできません。予備品の製作等 を目的に複製を必要とする場合は、弊社にお申し出下さい。弊社において複製の 上で、予備品を有償にて提供させていただきます。
- 4) いかなる目的においても、御購入者による逆コンパイル又は逆アセンブラする ことはできません。
- 5) 設置後,御購入者と弊社担当者が取り決めを行った期間において,御購入者に よる検収を行っていただきます。いかなる場合においても,その期間は設置完了 後から2週間を上回ることはできません。
- 6)検収から6ヶ月以内に発見された修正を必要とするバグは、弊社にて修正し、 修正費用を無償とさせていただきますが、設置料等の諸費用は実費請求させていただきます。
- 7)検収から6ヶ月を過ぎて発見された修正を必要とするバグは、修正に要する全費用を有償とさせていただきます。
- 8)検収後においては6項の修正費用以外のいかなる補償も行いません。
- 9)いかなる場合もお客様の逸失利益・損害について一切責任を負いません。特別な事情により、弊社が損害賠償を負う場合は、弊社の損害賠償責任は、その法律上の構成の如何を問わず、御購入者が実際にお支払いになったソフトウェア代金相当額をもってその上限とします。第三者において損害が発生した場合、弊社が御購入者に本ソフトウェア代金相当額を支払えば、御購入者は、その第三者との間で、当該損害賠償請求額事件を解決し、その第三者から弊社へ何等の金額請求をさせないようにしなければなりません。
- 10) 本ソフトウェア製品の購入および使用に関する一切の訴訟は、東京地方 裁判所を一審管轄裁判所と致します。

〒160-0022 東京都新宿区新宿1-5-10
 TEL:03-5379-5323 FAX:03-5379-5179
 オカベマーキングシステム株式会社

# <u>目 次</u>

I. リウボウ2014消費税増税対応版値札発行システム

| ソフトウェア使用条件          | 3 |
|---------------------|---|
| 目 次                 | 4 |
| 処理概要                | 5 |
| 機能概要                | 5 |
| 処理手順                | 6 |
| 1. 発行処理(ヘッダー項目)     | 6 |
| 2. 発行処理(明細項目) 8     | 8 |
| 3. 札種の初期値設定         | 9 |
| 4. 取引条件の初期値設定 10    | 0 |
| 5. おつとめ品の初期値設定 1    | 1 |
| 6.税込表示の初期値設定1       | 2 |
| ファンクションキー(ボタン)1     | 3 |
| その他仕様10             | 6 |
| 1. 値札種類リスト 16       | 6 |
| ソフトウェアトラブル発生時のご連絡先1 | 7 |

### 処理概要

- ・使用機種 Windows搭載PC
- ・使用OS MS-Windows XP/7/10 ※ サーバー用OSは除く
- ・発行機能 オムニタグ(21発行)・PT21MENU Ver 3.00以上
- ・サブモジュール オカベ製プリンタ専用 DLL (OPD)
- ・使用プリンタ M-9680, M-9680Ⅱ, Xi320

※本システムは、32ビット版となります。

# 機能概要

- 1. 画面より発行データを入力し、編集後プリンタへ送信します。
- 2. 発行データの保存が可能です。

# <u>処理手順</u>

| 発行処理(^                                        | ヽッダー項                  | 〔目)                                         |                   |                  |                  |              |   |
|-----------------------------------------------|------------------------|---------------------------------------------|-------------------|------------------|------------------|--------------|---|
| <mark>暑</mark> OmniTag21 - リウ<br>ファイル(E) 編集(E | がウ(M96XX)<br>) 表示(⊻) 纾 | ἕ行(₽) ツール(T)                                | ヘルプ(円)            |                  |                  |              |   |
| 全発行(F1) 行                                     | 発行(F2) 呼ど              | 出し(F3) 登録(F                                 | 4)                | (F11) 上書き(W)     |                  |              |   |
| 行削除(F5) 全                                     | 削除(F6) 行初              | 関写(F7) テーブル(P                               | F8) 閉じる(F         | 10) 選択発行(F12)    |                  |              |   |
|                                               | IJr                    | <b>ンボウイ</b> ン                               | ンダスト              | リー 値札発           | 行                | 2014 ver1.20 |   |
| Г                                             | 忙裡                     | ₩51余仟<br>TBL                                | 相应牛助              | あつとの品 祝込家<br>TBL | रुक्त<br>TBL     | 伝派No         |   |
| L                                             | 標準1号                   | A                                           | 08                | 34 おつとめ品 外税      |                  | 999999999999 |   |
|                                               | ラインコー                  | ド クラスコード                                    | アイテムコード           | 取引先自由使用欄         | 価格               | 枚数           |   |
|                                               | 111                    | 222                                         | 3333              | ABC DE1234567890 | ¥9,8             | 300 2        |   |
|                                               | -                      |                                             |                   |                  |                  |              |   |
|                                               | -                      |                                             |                   |                  |                  |              |   |
|                                               |                        |                                             |                   |                  |                  |              |   |
|                                               |                        |                                             |                   |                  |                  |              |   |
|                                               |                        |                                             |                   |                  |                  |              |   |
|                                               | _                      |                                             |                   |                  |                  |              |   |
|                                               | -                      |                                             |                   |                  |                  |              |   |
|                                               | 即引を供・」                 | 白底商品主人 禾酮                                   | 〕<br>〔16日日 (191   |                  |                  |              | l |
|                                               | 42013417-1             |                                             | 118900-0 /A       | 1214300-0        |                  |              |   |
|                                               |                        |                                             |                   |                  |                  |              |   |
| z数:(1/10)                                     |                        | 枚数項目                                        |                   |                  |                  |              |   |
| ・機能:ヘッ                                        | ダー項目                   | (札種)の                                       | 入力を行い             | ヽます。             |                  |              |   |
| · 処理: <b>札租</b>                               | É                      | 札種の選択                                       | (F8ボタン            | レマー覧表示)          |                  |              |   |
|                                               | -                      | 札種は、標                                       | 準1号. 2            | 2号. 4号. 7号(      | になりま             | す。           |   |
|                                               |                        | 参照テーブル                                      | 雪集: 札種.0TI        | B                |                  |              |   |
|                                               |                        | <u>検索キー</u> 値                               | 淮1문               |                  |                  | ^            |   |
|                                               |                        | 2 標                                         | ±15<br>準2号<br>淮4号 |                  |                  | _            |   |
|                                               |                        | 7 標                                         | 华45<br>準7号        |                  |                  | -            |   |
|                                               |                        |                                             |                   |                  |                  |              |   |
|                                               |                        |                                             |                   |                  |                  |              |   |
|                                               |                        |                                             |                   |                  |                  | <b>v</b>     |   |
|                                               |                        | $\square \triangleleft \blacktriangleright$ | ▶ + - ▲           | -/ X C           |                  |              |   |
|                                               |                        |                                             |                   | 🗸 ОК 👖 閉じる       | 5@ <u>?</u> ~//= | э( <u>н)</u> |   |
| 売場                                            | <b>ミュ</b> ード           | 数字3桁入                                       | 力<br>力            |                  |                  |              |   |
|                                               |                        | ※消化の場                                       | 合、未入力             | h                |                  |              |   |
| 872                                           | 冬世                     |                                             |                   | -<br>ださい         |                  |              |   |
| 4X C                                          |                        | ⊼, IJ, ∪ぞ♪<br>▲_白亡幸□                        | アノ し し、<br>アー チギ  |                  |                  |              |   |
| L.                                            |                        | A-日店冏品                                      | ,D三安託             | 尚品, U= 月12 周<br> |                  | L            |   |
| おつ                                            | つとめ品                   | セールを印                                       | 子する際、             | おつとめ品を選          | 択してく             | たさい。         |   |
| 税ジ                                            | し表示                    | 非課税は選                                       | 択してく†             | <b>ごさい</b> 。     |                  |              |   |

**伝票NO** 印字には関係ありません。データを登録する際にご使用ください。

・ファンクション機能(発行機能のみ)

- PF1 → 画面データの全発行
- PF2 → カーソル行のみの行発行
- PF7 → 行複写
- PF10 → 終了

# 2. 発行処理(明細項目)

| 🞇 OmniTag21 - リウボウ(M96XX)                              | _ []] |
|--------------------------------------------------------|-------|
| ファイル(E) 編集(E) 表示(V) 発行(P) ツール(T) ヘルプ(H)                |       |
| 全発行(F1) 行発行(F2) 呼出し(F3) 登録(F4) <u>キー参照(F11)</u> 上書き(W) |       |
| 行削除(F5) 全削除(F6) 行複写(F7) テーフル(F8) 閉じる(F10) 選択発行(F12)    |       |
|                                                        |       |
| リリホリインダストリー 個礼先行 いいかいい                                 |       |
| 11番 「取りをは」 女母左膝 「もっちはより」 経済まこう 「左面れ」」                  |       |
|                                                        |       |
| 標準1号 A 034おつとの品 外祝 99999999999                         |       |
| ラインコード クラスコード アイテムコード 取引先自由使用欄 価格 枚数                   |       |
| 111 222 3333 ABCDE1234567890 ¥9,800 2                  |       |
|                                                        |       |
|                                                        |       |
|                                                        |       |
|                                                        |       |
|                                                        |       |
|                                                        |       |
|                                                        |       |
|                                                        |       |
|                                                        |       |
|                                                        |       |
| 取引条件: 自店商品=A 委託商品=B 消化商品=C                             |       |
|                                                        |       |
|                                                        |       |
| 枚数: (1/10) 枚数項目                                        |       |
|                                                        |       |

・機能:明細項目(ラインコード~枚数)の入力を行います。

| ・処理 : ラインコード | 数字3桁入力 (必須)         |
|--------------|---------------------|
| クラスコード       | 数字3桁入力 (必須)         |
| アイテムコード      | 数字4桁入力 (必須)         |
| 取引先自由使用欄     | 半角英数最大15桁入力 (任意)    |
| 価格           | 数字最大7桁              |
|              | ※入力した価格がそのまま印字されます。 |
| 枚 数          | 数字4桁入力 1~9999以外エラー  |

・ファンクション機能(発行機能のみ)

| P F 1 | $\rightarrow$ | 画面データの全発行               |
|-------|---------------|-------------------------|
| P F 2 | $\rightarrow$ | カーソル行のみの行発行             |
| P F 5 | $\rightarrow$ | 行削除                     |
| P F 7 | $\rightarrow$ | 行複写                     |
| PF10  | $\rightarrow$ | 終了                      |
| PF12  | $\rightarrow$ | 選択行のみ行発行(選択は行先頭の枠をクリック) |

# 3. 札種の初期値設定

(図1)

|                                            | 977 a 177 at 114   | 111- 0 40 0 A            |                      |                       |                 |               |            |                | 1-1-1 |
|--------------------------------------------|--------------------|--------------------------|----------------------|-----------------------|-----------------|---------------|------------|----------------|-------|
|                                            | 🚟 Omni Lag21 - リワ: | ホワ(M96XX)<br>まこへへ 1994-1 | (D)                  | NU 11 (TT) 6 1        | 1-24.0          |               |            |                |       |
|                                            |                    |                          |                      |                       |                 |               |            |                |       |
|                                            | ● 全発行(F1) 行到       | €行(F2)   呼出し             | (F3) 「TL裡」f.<br>「取引条 | /期他設定(U)<br>件 (初期値設定) |                 |               |            |                |       |
|                                            | 行削除(F5) 全前         | 训除(F6)   行複写             | (F7) 「おっとめ           | 品」初期値設定               | (Y) 選択発行(F12)   |               |            |                |       |
|                                            |                    |                          | 「税込表                 | 示」初期値設定               |                 | <b>2</b> 2014 | 1          |                |       |
|                                            |                    | リワ                       | ホワイン                 | バメスト                  | リー 個札発行         | וד בייי       | + ver1.20  |                |       |
|                                            |                    |                          |                      |                       |                 |               |            |                |       |
|                                            |                    | 札種                       | 取引条件                 | 商品年齡                  | おつとめ品 税込表       | TEL (Ž        | t票 No      |                |       |
|                                            |                    | 標準2号                     | A                    | 03                    | 4 おつとめ品 外税      | 999           | 99999999   |                |       |
|                                            |                    |                          |                      |                       |                 |               |            |                |       |
|                                            |                    | ラインコード                   | クラスコード               | アイテムコード               | 取引先自由使用欄        | 価格            | 枚数         |                |       |
|                                            |                    | 111                      | 222                  | 3333                  | ABCDE1234567890 | ¥9,800        | 2          |                |       |
|                                            |                    |                          |                      |                       |                 |               |            |                |       |
|                                            |                    |                          |                      |                       |                 |               |            |                |       |
|                                            |                    | _                        |                      |                       |                 |               |            |                |       |
|                                            |                    | _                        |                      |                       |                 |               |            |                |       |
|                                            |                    |                          |                      |                       |                 |               |            |                |       |
|                                            |                    |                          |                      |                       |                 |               |            |                |       |
|                                            |                    |                          |                      |                       |                 |               |            |                |       |
|                                            |                    |                          |                      |                       |                 |               |            |                |       |
|                                            |                    | -                        |                      |                       |                 |               |            |                |       |
|                                            |                    | -                        |                      |                       |                 |               |            |                |       |
|                                            |                    |                          |                      |                       |                 |               |            |                |       |
|                                            |                    | 取引条件: 自足                 | 商品=A 委託              | 〔商品=B 消食              | 化商品=C           |               |            |                |       |
|                                            |                    |                          |                      |                       |                 |               |            |                |       |
|                                            |                    |                          |                      |                       | 参照テーブル 編集: *    | 札種.OTB        |            |                |       |
|                                            | ラインコード:(2/10)      |                          |                      |                       | 検索キー 値          |               |            |                |       |
| (図 <b>の</b> )                              |                    |                          |                      | (図 <b>2</b> )         | 2 標準1号          |               |            |                | ſ     |
| (図2)                                       |                    |                          |                      | (図3)                  | 4 標準4号          |               |            |                |       |
| 札種                                         |                    | ×                        |                      |                       |                 |               |            |                |       |
| →→<br>→<br>→<br>→<br>→<br>→<br>→<br>→<br>→ | (広村 一、 いち ス キロー    | 7/12/10                  |                      |                       |                 |               |            |                |       |
| 通常使用する                                     | 川通れコートを入力し         | (1280)                   |                      |                       |                 |               |            |                |       |
| Ju                                         |                    |                          |                      |                       |                 |               |            |                |       |
|                                            | 0K +               |                          |                      |                       |                 |               | C          |                |       |
|                                            |                    |                          |                      |                       |                 |               |            | C              |       |
|                                            |                    |                          |                      |                       |                 |               | 🖊 ОК 🔄 👖 🛚 | 閉じる(©) 孝 ヘルブ(日 |       |
| 札種の                                        | )初期値設定は            | は、下記の <sup>3</sup>       | 手順で行し                | います。                  |                 |               |            |                |       |

- ① 画面上部のメニューから「その他」をクリックします。
- ② 表示されたメニューから『「札種」初期値設定』をクリックします。(図1参照)
- ③ 札種コードを入力して、「OK」ボタンをクリックして下さい。(図2参照)
   札種コードは、図3をご参照ください。
- ④ 入力画面の「閉じる(F10)」をクリックして下さい。
   「リウボウパワータグ」を再起動しますと入力した初期値で画面が表示されます。

# 4. 取引条件の初期値設定

| 〇mniTag21 - リウ:<br>ファイル(E) 編集(E)<br>() 全発行(F1) 行3<br>() 行削除(F5) 全音 | ボウ(M96000<br>表示(⊻) 発行<br>発行(F2) 呼出し<br>川除(F6)   行複写<br>リウ | (D) その他(U)<br>(F3) 「札種扉<br>「取引条<br>「おっと彼<br>「税込表<br>ボワイこ | ッール(① へ)<br>加期値設定(①)<br>件」初期値設定<br>品、初期値設定<br>デ」初期値設定<br>アタスト | レプ(H)<br>上書き(W)<br>(Y)<br>(Z)<br>(Z)<br>(Z)<br>(Z)<br>(Z)<br>(Z)<br>(Z)<br>(Z | 行 <sup>2014</sup> | 4 ver1.20           |          |
|--------------------------------------------------------------------|-----------------------------------------------------------|----------------------------------------------------------|---------------------------------------------------------------|-------------------------------------------------------------------------------|-------------------|---------------------|----------|
|                                                                    | <u>札</u> 種<br>標準2号                                        | ₩51条件<br>RBL<br>A                                        | 商品年齢<br>03                                                    | おつとめ品 税込表<br>18<br>4 おつとめ品 外税                                                 | 까. 12<br>TBL 995  | 之票 N o<br>199999999 |          |
|                                                                    |                                                           | クラスコード                                                   | アイテムコード                                                       | 取引先自由使用欄                                                                      | 価格                | 枚数                  |          |
|                                                                    |                                                           | 222                                                      | 3333                                                          | ABCDE1234567890                                                               | ¥9,800            | 2                   |          |
|                                                                    | ■<br>                                                     | 「商品=A 本語                                                 | 行商品=8 消                                                       | P商品=C                                                                         |                   |                     |          |
| ラインコード : (2/10)                                                    | 4x01来日: 日)                                                |                                                          | trado — C (A)                                                 |                                                                               |                   |                     | <br>(図1) |

| 取引条件 🛛 🗙                                      |
|-----------------------------------------------|
| 通常の取引を 自店商品=A 委託商品=B 消化商<br>品=C のどれかで入力してください |
|                                               |
| OK キャンセル                                      |

(図2)

取引条件の初期値設定は、下記の手順で行います。

- ① 画面上部のメニューから「その他」をクリックします。
- ② 表示されたメニューから『「取引条件」初期値設定』をクリックします。(図1参照)
- ③ 取引条件を入力して、「OK」ボタンをクリックして下さい。(図2参照)
   自店商品=A,委託商品=B,消化商品=C
- ④ 入力画面の「閉じる(F10)」をクリックして下さい。
   「リウボウパワータグ」を再起動しますと入力した初期値で画面が表示されます。

## 5. おつとめ品の初期値設定

(通常セールの場合設定していただくとその都度選択していただく必要はなくなります。)

| <mark>そのmniTag21 - リウ</mark><br>ファイル(E) 編集(E)<br>() 全発行(F1) 行身<br>() 行削除(F5) 全背 | #ウ (M96xx0<br>表示(2) 発行<br>経行(F2) 呼出し<br>]除(F6) 行複写<br>リウ<br>人種<br>標準2号 | (P) その他(U)<br>(F3) 「礼種)<br>(取引条<br>(F77)<br>「税込表<br>ポリノイン<br>取引条件<br>A | ッール(D ヘ)<br>刀期値設定(D)<br>(件) 初期値設定<br>示」初期他設定<br>示」初期16設定<br>マタ 人ト<br>商品年齢<br>03 | け他<br>☆<br>型<br>型<br>プ<br>しまき W)<br>選択発行(F12)<br>プ<br>「<br>しまうとめ品<br>新ひとめ品<br>外税 | 行 <sup>201</sup><br>示 [<br>39 | 4 ver1.20<br>云票 N o<br>999999999 | ] |      |
|---------------------------------------------------------------------------------|------------------------------------------------------------------------|------------------------------------------------------------------------|---------------------------------------------------------------------------------|----------------------------------------------------------------------------------|-------------------------------|----------------------------------|---|------|
|                                                                                 | ラインコード                                                                 | クラスコード                                                                 | アイテムコード                                                                         | 取引先自由使用欄                                                                         | 価格                            | 枚数                               |   |      |
|                                                                                 |                                                                        | 222                                                                    | 3333                                                                            | ABC DE1 234567890                                                                | ¥9,800                        | 2                                |   |      |
|                                                                                 |                                                                        |                                                                        |                                                                                 |                                                                                  |                               |                                  |   |      |
|                                                                                 |                                                                        |                                                                        |                                                                                 |                                                                                  |                               |                                  |   |      |
|                                                                                 |                                                                        |                                                                        |                                                                                 |                                                                                  |                               |                                  |   |      |
|                                                                                 |                                                                        |                                                                        |                                                                                 |                                                                                  |                               |                                  |   |      |
|                                                                                 |                                                                        |                                                                        |                                                                                 |                                                                                  |                               |                                  |   |      |
|                                                                                 | 씨(5)余仟: 目)                                                             | 5商品三人 委員                                                               | 化陶品三日 消                                                                         | 1C1789.00=C                                                                      |                               |                                  |   |      |
| -<br>ラインコード : (2/10)                                                            |                                                                        |                                                                        |                                                                                 |                                                                                  |                               |                                  |   | (図1) |

| おつとめ品 🛛 🔀                |
|--------------------------|
| 通常「おつとめ品」の場合は「1」を入力してくださ |
| ι.<br>                   |
|                          |
| OK キャンセル                 |
|                          |

(図2)

おつとめ品の初期値設定は、下記の手順で行います。

- ① 画面上部のメニューから「その他」をクリックします。
- ② 表示されたメニューから『「おつとめ品」初期値設定』をクリックします。(図1参照)
- ③ 通常セールの場合「1」を入力して、「OK」ボタンをクリックして下さい。(図2参照)
- ④ 入力画面の「閉じる(F10)」をクリックして下さい。「リウボウパワータグ」を再起動しますと入力した初期値で画面が表示されます。

# 6. 税込表示の初期値設定

(非課税商品以外の場合設定していただくとその都度選択していただく必要はなくなります。)

| <mark>そのnniTag21 - リウオ</mark><br>ファイル(E) 編集(E)<br>金発行(F1) 行発<br>行削除(F5) 全削 | ☆ (M96000<br>表示(⊻) 発行<br>新行(F2)   呼出し<br>J除(F6)   行複写<br>リウ | <ul> <li>(P) その他(U)</li> <li>(F3) 「札種」は「取引条<br/>「取引条」</li> <li>(F7) 「おつとめ<br/>「税込表<br/>ボリイこ」</li> </ul> | ツール① ヘル<br>加期値設定(1)<br>件」約期値設定<br>品」約期値設定<br>元初期値設定<br>、<br>フタ 入ト |                                | 行 <sup>20</sup> | 14 ver1.20     |    |
|----------------------------------------------------------------------------|-------------------------------------------------------------|----------------------------------------------------------------------------------------------------|-------------------------------------------------------------------|--------------------------------|-----------------|----------------|----|
| [                                                                          | 札種                                                          | ngL 取引条件                                                                                                | 商品年齢                                                              | おつとめ品 税込表<br>TEL<br>4 おつとめ品 外税 |                 | 伝票 No <u>,</u> |    |
|                                                                            |                                                             |                                                                                                    | マイテルコード                                                           | 取り先白山使田樹                       |                 | *7-24          |    |
|                                                                            | 111                                                         | 222                                                                                                    | 3333                                                              | ABCDE1234567890                | ¥9,80           | ) 2            |    |
| -                                                                          |                                                             |                                                                                                    |                                                                   |                                |                 |                |    |
| -                                                                          |                                                             |                                                                                                    |                                                                   |                                |                 |                |    |
| -                                                                          |                                                             |                                                                                                    |                                                                   |                                |                 |                |    |
| -                                                                          |                                                             |                                                                                                    |                                                                   |                                |                 |                |    |
| -                                                                          |                                                             |                                                                                                    |                                                                   |                                |                 |                |    |
|                                                                            |                                                             |                                                                                                    |                                                                   |                                |                 |                |    |
|                                                                            | 山<br>取引条件: 自ん                                               | 」<br>5商品=A 委員                                                                                           | 〔<br>〔商品=B 消                                                      | 比商品=C                          |                 |                |    |
| ラインコード:(2/10)                                                              |                                                             |                                                                                                    |                                                                   |                                |                 |                | (叉 |
|                                                                            |                                                             |                                                                                                    |                                                                   |                                |                 |                |    |

| 税込表示 🔀                       |      |
|------------------------------|------|
| 通常「税込」表示をする場合は1を入力してくださ<br>い |      |
|                              |      |
| OK キャンセル                     | (図2) |

税込表示の初期値設定は、下記の手順で行います。

- ① 画面上部のメニューから「その他」をクリックします。
- ② 表示されたメニューから『「税込表示」初期値設定』をクリックします。(図1参照)
- ③ 通常税込表示する場合「1」を入力して、「OK」ボタンをクリックして下さい。(図2参照)
- ④ 入力画面の「閉じる(F10)」をクリックして下さい。

「リウボウパワータグ」を再起動しますと入力した初期値で画面が表示されます。

### ファンクションキー(ボタン)

【ファンクションキー(ボタン)】に割当てられている機能の詳細は、次のようになっています。

#### 1.全発行(F1)

画面上のデータ入力項目にデータが反映されている状態で、F1キーを選択しますと全発行を行います。

#### 2.行発行(F2)

全発行中に、なにかしらのトラブル(用紙詰まり等)が発生した場合、発行札に欠落部分が発生することがあり ます。このような場合は、欠落部分のデータをマウスで選択して F2 キーを選択しますと、選択されたデータ部分 のみの発行が可能です。

#### 3.呼出し(F3)

既存の登録済データの呼出しを行います。データはキー項目に対応するデータのみ呼び出すことができます。 (キー項目とは、鍵マークのついている項目のことを示します。)

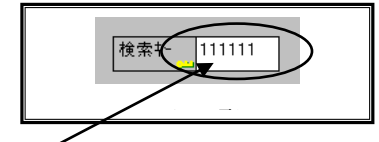

キー項目へキー値を入力しましたら、呼出しファンクションを選択します(F3)

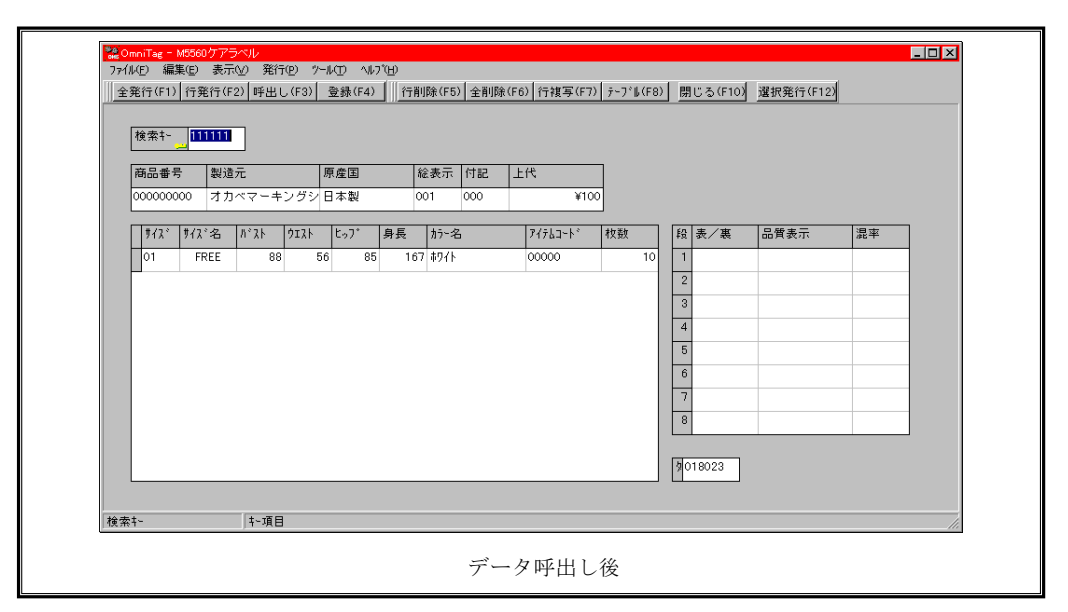

※ 登録されているデータ・キー値が分からない場合は、メニュー項目の「表示」→「登録データキー値一覧」で、現 在登録されているキー値一覧から呼出すことも可能です。(詳しくは、《登録済みデータキー値一覧・ダイアログ》 を参照してください。)

#### 4.登録(F4)

画面上のデータ入力項目にデータが反映されている状態で、F4キーを選択しますとデータの登録を行います。

#### 5.行削除(F5)

データを削除したい行を選択して、F5 キーを選択しますと選択項目に対するデータの削除を行います。(削除し たデータはリカバリーできませんので十分注意してから操作してください。)

#### 6.全削除(F6)

F6 キーを選択することでデータをすべて削除します。(削除したデータはリカバリーできませんので十分注意してから操作してください。)

### 7.行複写(F7)

行データの複写を行いたい場合は、複写する対象データに予めカーソルを移動しておく必要があります。 複写する対象データに<u>カーソルを移動</u>しましたら、ファンクション7(F7キー)を選択します。

|        | 机名   | ለኛአኮ | ሳ፤አኑ | ±07° | 身長  | カラー名 | アイテムコートド   |
|--------|------|------|------|------|-----|------|------------|
|        | FREE | 88   | 56   | 85   | 167 | ቱワイト | 0000000000 |
| $\sim$ |      |      |      |      |     |      |            |
|        |      |      |      |      |     |      |            |
|        |      |      |      |      |     |      |            |
|        |      |      |      |      |     |      |            |
|        |      |      |      |      |     |      |            |
|        |      |      |      |      |     |      |            |
|        |      |      |      |      |     |      |            |
|        |      |      |      |      |     |      |            |
|        |      |      |      |      |     |      |            |
| •      |      |      |      |      |     |      |            |
|        |      |      |      |      |     |      |            |

| 777. | サイズ名 | ለኛ አኮ | ሳ፤አՒ | ±07° | 身長  | カラー名        | アイテムコートド  |
|------|------|-------|------|------|-----|-------------|-----------|
| 01   | FREE | 88    | 5    | 85   | 167 | ቱワイト        | 000000000 |
| 01   | FREE | 88    | 5    | 85   | 167 | <u>ቆ</u> ባት | 000000000 |
|      |      |       |      |      |     |             |           |
|      |      |       |      |      |     |             |           |
|      |      |       |      |      |     |             |           |
| -    |      |       |      |      |     |             |           |
| -    |      |       |      |      |     |             |           |
| -    |      |       |      |      |     |             |           |
|      |      |       |      |      |     |             |           |
|      |      |       |      |      |     |             |           |
| L    |      |       |      |      |     |             |           |

#### 8.テーブル(F8)

参照テーブルのデータを選択する場合に使用します。(データ入力項目が参照テーブルを使用するように設定さ れている場合のみ実行できます。)

| 使赤王  | 一   値               |                                                                                                    |
|------|---------------------|----------------------------------------------------------------------------------------------------|
| ▶ 01 | FREE                |                                                                                                    |
| 05   | 5AR                 |                                                                                                    |
| 07   | 7AR                 |                                                                                                    |
| 09   | 9AR                 |                                                                                                    |
| 11   | 11AB                |                                                                                                    |
| 13   | 13AR                |                                                                                                    |
| 15   | 15AR                |                                                                                                    |
| 17   | 17AR                |                                                                                                    |
| 31   | SS                  |                                                                                                    |
|      | ▶ <b>▶  +  -  ▲</b> | <ul> <li>ダ K</li> <li>マ</li> <li>м</li> <li>м<!--</th--></li></ul> |

※ テーブル(明細表など)の第1項目は特別です。これは、テーブル自身の検索に用いられます。従って、通常テーブルの第1項目にセルの検索を設定しません。この場合の動作は次のようになります。

テーブルの第1項目で《テーブル(F8)》を押すと、入力された文字列に先頭一致するテーブルのレコードを検索 します。検索結果が1件の場合は、そのレコードのデータを1行テーブルに貼り込みます。複数件の場合は、一覧 を表示します。(先頭文字列が指定されていない場合は、単明細・複明細で指定されたキー値を持つ全件が対象にな ります。) 9.閉じる(F10)

実行画面を閉じます。

### 10.選択発行(F12)

選択行の発行を行いたい場合は、対象データを予め選択しておく必要があります。

データの選択は、<u>テーブルデータ行の左端</u>にある個所をチェック(マウス左及び右ボタンクリック)することで 行えます。また、「Ctrl」+「Enter」でもカレント行の選択/非選択ができます。

| #/7* | 1 to 2 | ₩°7.k | ሰተ7 አ | ۲ <u>۰</u> ٦° | 自巨   | h5           | 7/51.545 |
|------|--------|-------|-------|---------------|------|--------------|----------|
|      |        |       | 7471  | C77           | 2116 | лл -ц        | /1/64 1  |
| ( 1) | FREE   | 88    | 56    | 85            | 167  | <b>ቱ</b> 97Ւ | 0000     |
| Por  | FREE   | 88    | 56    | 85            | 167  | <b>ቱ</b> ዎፖኑ | 0000     |
| 01   | FREE   | 88    | 56    | 85            | 167  | ቱワイト         | 0000     |
| 01   | FREE   | 88    | 56    | 85            | 167  | ቱワイト         | 0000     |
| 1    |        |       |       |               |      |              |          |
|      |        |       |       |               |      |              |          |
|      |        |       |       |               |      |              |          |
|      |        |       |       |               |      |              |          |
|      |        |       |       |               |      |              |          |
|      |        |       |       |               |      |              |          |
|      |        |       |       |               |      |              |          |
|      |        |       | 3     | デー クス         | もわか  |              |          |

| <u><u></u><u></u><u></u><u></u><u></u><u></u><u></u><u></u><u></u><u></u><u></u><u></u><u></u><u></u><u></u><u></u><u></u><u></u><u></u></u> | サイズ名 | ስ° አኑ | ሳ፤አኑ | ±97° | 身長  | カラー名         | ፖ <i>イ</i> テムコート* |
|----------------------------------------------------------------------------------------------------|------|-------|------|------|-----|--------------|-------------------|
| (*01)                                                                                                    | FREE | 88    | 56   | 85   | 167 | ቱዓረኑ         | 0000              |
| 01                                                                                                    | FREE | 88    | 56   | 85   | 167 | ቱዓረኑ         | 0000              |
|                                                                                                    | FREE | 88    | 56   | 85   | 167 | ቱፃረት         | 0000              |
| * 01                                                                                                    | FREE | 88    | 56   | 85   | 167 | <u>ቱዓረ</u> ኑ | 0000              |
| <b>H</b>                                                                                                    |      |       |      |      |     |              |                   |
|                                                                                                    |      |       |      |      |     |              |                   |
|                                                                                                    |      |       |      |      |     |              |                   |
|                                                                                                    |      |       |      |      |     |              |                   |
|                                                                                                    |      |       |      |      |     |              |                   |
|                                                                                                    |      |       |      |      |     |              |                   |
|                                                                                                    |      |       |      |      |     |              |                   |
|                                                                                                    |      |       | 3    | データ遺 | 選択後 |              |                   |

# <u>その他仕様</u>

# 1. 値札種類リスト

| 呼称   | 用紙名                                   | 縦サイズ             | 横サイズ   | 備考      |
|------|---------------------------------------|------------------|--------|---------|
| 標準1号 | $\triangle \triangle \triangle JIS12$ | 6 0 mm           | 3 7 mm |         |
| 標準2号 | $\triangle \triangle \triangle JIS11$ | 4 0 mm           | 3 7 mm |         |
| 標準4号 | $\triangle \triangle \triangle JIS10$ | $2.5\mathrm{mm}$ | 3 2 mm |         |
| 標準7号 | $\triangle \triangle \triangle JIS20$ | 2 9 mm           | 36mm   | ※台紙含サイズ |

「操作方法がわからない」「トラブルが解消しない」など、本システムについ てご不明な点がありましたら、下記の部署まで添付のFAX質問用紙にてお問 い合わせください。

> オカベマーキングシステム株式会社 技術部 システム課 TEL 03-5379-5323 FAX 03-5379-5179

受付時間:AM9:00~PM5:30 営 業 日:毎週月曜日~金曜日(年末年始祝日を除く) == リウボウ2014消費税増税対応版 FAX質問書 ==

年 月 日

| 貴社名:     |   | オカベマーキングシステム㈱    |
|----------|---|------------------|
| 御担当者:    |   | 技術部 システム課        |
| TEL: ( ) | V | DAM 00 5050 5150 |
| FAX: ( ) |   | FAX 03-5379-5179 |

| パソコンのメーカー名 |                       |        |   |
|------------|-----------------------|--------|---|
| パソコンの機種名   |                       |        |   |
| プリンタの機種名   | $\square$ M-96XX (II) | □M9820 |   |
|            | □ X i 3 2 0           |        |   |
|            | □ その他(                |        | ) |
| 用紙名        | ロ タグ                  | ロラベル   |   |

お問合せ内容: